## Alteração e/ou inclusão de CSC - Fiscal Flow

- Como altero o CSC da loja?
- Quando tento transmitir as notas aparece um erro de CSC, o que faço ?
  Minhas notas não transmitem, o que fazer ?

Acesse o Portal do FiscalFlow : https://www.fiscalflow.com.br/

Selecione o campo CSC

| MOVIMENTAÇÕES   |                       | ^     |
|-----------------|-----------------------|-------|
| Ę               | :==<br>**             |       |
| Download de XML | Inutilização de Notas |       |
|                 |                       |       |
| CADASTROS       |                       | ^     |
|                 |                       | CSC > |
| Assinaturas SAT | Certificado           | CSC   |

| ILTRAR POR      |     |      |   |               |   |             |   |
|-----------------|-----|------|---|---------------|---|-------------|---|
| Grupo Econômico |     | CNPJ | I | Nome Fantasia |   |             |   |
| ID CSC SEFAZ    | CSC |      |   |               |   | UF<br>Todos | ~ |
|                 |     |      |   | LIMPAR        | Ø | PESQUISAR   | Q |

Após pesquisar, irá mostrar os CSC'S ativos e inativos.

| +    |
|------|
| DE O |
|      |
|      |
| s ~  |
| D    |

O Sistema irá apresentar os dados na tela Cadastro de CSC.

Verificar se no Campo: Id. CSC SEFAZ é o mesmo Id do CSC gerado junto ao site da SEFAZ.

Verificar se no Campo CSC é o mesmo código do CSC (Token NFC-e) gerado junto ao site da SEFAZ.

Estas informações estão presentes no cadastro da loja pelo site da SEFAZ.

É necessário acompanhamento e orientação dessas informações junto do responsável contábil da loja.

Clique no botão NOVO

0

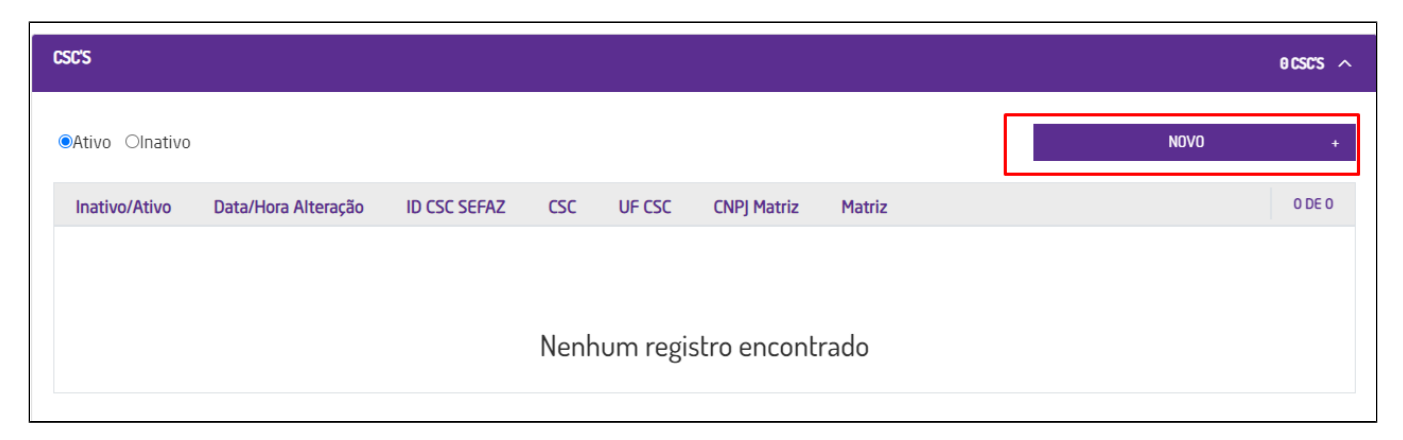

O sistema irá apresentar o campo matriz para colocar o CNPJ

~

| Novo CSC                 | ×   |
|--------------------------|-----|
| MATRIZ                   |     |
| Grupo Econômico          |     |
| CNPJ/CPF * Nome Fantasia |     |
|                          |     |
| PRÓXIMO                  |     |
| CSC                      |     |
| CANCELAR                 | /AR |
| CANCELAR SALV            | AR  |

(]) Altere os dados desejados conforme informações coletadas do SEFAZ com auxílio do responsável contábil

Em seguida insira os dados necessários:

ID CSC SEFAZ E CSC

| ID CSC SEFAZ *  | CSC *                | UF * |
|-----------------|----------------------|------|
| Grupo Econômico |                      |      |
| CNPJ Matriz     | Nome Fantasia Matriz |      |
| ANTERIOR        |                      |      |

O sistema irá salvar as informações cadastradas e o código CSC (Token) estará atualizado.

Reinicie a máquina para que as novas configurações sejam recebidas no PDV.

O CSC é cadastrado por estado dentro de um grupo econômico.

Portanto, um grupo econômico pode possuir diversos cadastros de lojas e CSC

Ex: Franquia "x", que possui 3 lojas cada uma em um estado diferente (SP, SC e RJ)

As três lojas estarão dentro do mesmo Grupo econômico e portanto, aparecerá 3 códigos CSC ao consultar. Cada código, utilizado por cada UF.

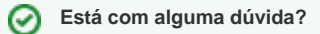

()

Consulte todos nossos guias na busca de nossa página principal clicando aqui.

 $\odot$